## Gibanje cene artikla

Zadnja sprememba 22/07/2021 5:05 pm CEST

Prikaz gibanja cene artikla zaženemo tako, da na vrstici preglednice na spustnem meniju izberemo (Control G). Odpre se okno Gibanje cene artikla.

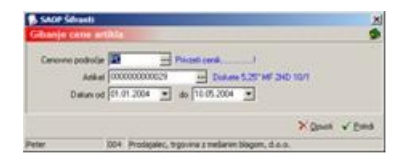

**Cenovno področje** – vpišemo oziroma izberemo šifro cenovnega področja, katerega gibanje cen želimo pregledovati.

**Artikel** – vpišemo oziroma izberemo šifro artikla, katerega gibanje cen v izbranem cenovnem področju (ceniku) želimo pregledovati.

**Datum** – vnesemo oziroma izberemo časovno obdobje, v katerem želimo pregledovati gibanje cen.

Z izborom (Alt O), se vrnemo v preglednico Cenik artiklov.

Z izborom **(Alt P)**, se prične analiza podatkov in odpre se okno preglednico rezultatov.

| Cenik: PC<br>Privati ce |           | Falce    |        |                     |         |                |         |   |  |
|-------------------------|-----------|----------|--------|---------------------|---------|----------------|---------|---|--|
| * Datum                 | Cena      | +DDV     | Vnesel | Cas uncos           | Pipered | Can propenside | -       | T |  |
| 01.01.2004              | 158,40000 |          | Pater  | 24112000104354      | Peter   | 2411,20001     | 0.43.54 |   |  |
| 05.02.2004              | 200.00000 | <b>C</b> | Peter  | 28.04.2004 14:23:04 | Pelei   | 03 05 2004 1   | 4,26.03 |   |  |
| 17.08.2904              | 190,00000 | 0        | Pater  | 20.04 2004 14 22 20 | Pele    | 20.04.2004 1   | 4232    |   |  |
| 01.03.2004              | 200.00000 | <b></b>  | Peter  | 28:04:2204 14:22:54 | Peter   | 03.05.2004.1   | 4 26 02 |   |  |
| 15/09/2004              | 218.00000 | <b>C</b> | Peter  | 28.04.2004 14.24.03 | Palar   | 28.04.2004 1   | 4.24(0) |   |  |
| 17.09.2004              | 229.00000 | 1        | Peter  | 20.04.2004 14 28 27 | Pela    | 20.04.2004 1   | 424:27  |   |  |
| 20.09.2004              | 230.00000 | 0        | Poter  | 28.04 2904 14 26 25 | Peter   | 28.04.2004 1   | 42625   |   |  |
| 24.09.2004              | 229.00000 | 1        | Peter  | 28.04.2904 14.24 27 | Peter   | 28.04 2004 1   | 4.24.27 |   |  |
| 26.09.2004              | 240.00000 | Π.       | Peter  | 20.04.3004 14:27:37 | Pater   | 28.04.2004 1   | 4 27 32 |   |  |
| 16.10.2004              | 210.00000 | <b>C</b> | Pater  | 28.04 2004 14 24:00 | Peter   | 28.04.2004 1   | 4.24.03 |   |  |
| 01.12.2004              | 211.00000 | r        | Peter  | 20 04 2004 14 29 59 | Peter   | 29.04.2004 1   | 4 20 55 |   |  |
|                         |           |          |        |                     |         |                |         |   |  |

Če izberemo **(Alt G)**, lahko pregledujemo gibanje cene artikla v obliki linijskega grafa.

## V tem prispevku